# **RATTACHEMENT CLIENT**

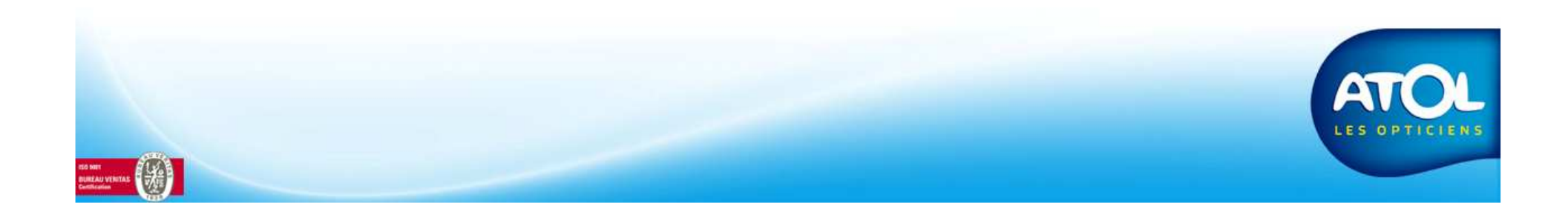

#### **GESTION DES FOYERS**

Menu Client → Gestion des foyers → Rattachement Client

Foyer source : le client du foyer source sera rattaché au foyer cible.

Foyer cible : Le foyer dans lequel sera rattaché le client<del>.</del> Certaines information de l'état civil client (adresse, téléphone fixe) seront remplacées par celles du foyer cible.

| er           | Fusion Foyer                                                                                                 | Rattachement Client | Emancipation Clie                                | ent                                                                                                    |                                                |                     |          |               |  |  |
|--------------|----------------------------------------------------------------------------------------------------|---------------------|--------------------------------------------------|----------------------------------------------------------------------------------------------------|------------------------------------------------|---------------------|----------|---------------|--|--|
|              |                                                                                                    |                     |                                                  |                                                                                                    |                                                |                     |          |               |  |  |
|              |                                                                                                    |                     |                                                  |                                                                                                    |                                                |                     |          |               |  |  |
|              |                                                                                                    |                     |                                                  |                                                                                                    |                                                |                     |          |               |  |  |
| Clients      |                                                                                                    |                     |                                                  |                                                                                                    |                                                |                     |          |               |  |  |
|              | Foyer                                                                                                    | Foyer Civilité      |                                                  | Prénom 🗠                                                                                                    | Adresse                                        | Code Postal         | Ville    | Date de Naiss |  |  |
| 4            | AIKIDO CLUB DU                                                                                               | KIDO CLUB DU        |                                                  |                                                                                                    |                                                |                     |          |               |  |  |
| 4            | APEL LA MISERI                                                                                               | EL LA MISERI        |                                                  |                                                                                                    | 2 RUE DE LA CIT                                | 24100               | BERGERAC |               |  |  |
| 4            | ATOL LES OPTI                                                                                                | OL LES OPTI ATOL    |                                                  | L LES OPTI                                                                                                    |                                                | 74 RUE GASTON 31170 |          |               |  |  |
| 1 1          |                                                                                                    |                     | AUDIONIAO                                        |                                                                                                    |                                                |                     |          | 01/01/1005    |  |  |
| ĽĹ           | AURIGNAC I                                                                                                   | М.                  | TAURIGNAC                                        | 1                                                                                                    |                                                | I                   | 1        | 101/01/1965   |  |  |
| ۱Í           | AURIGNAC I                                                                                                   | М.                  | TAURIGNAC                                        | I                                                                                                    |                                                | I                   | 1        | 101/01/1965   |  |  |
| ei (<br>er F | Principale (Cible)                                                                                           | M.                  | TAURIGNAC                                        |                                                                                                    |                                                | •                   | 1        | 101/01/1965   |  |  |
| er F<br>m    | Principale (Cible)                                                                                           | м.                  | TAURIGNAC                                        |                                                                                                    | CP                                             | Ville               |          |               |  |  |
| n<br>ye      | Principale (Cible) David                                                                                     | M.                  | TAURIGNAC                                        |                                                                                                    | CP                                             | Ville               |          |               |  |  |
| m<br>ye      | Principale (Cible)<br>David<br>rs<br>Nom                                                                     | M.<br>Téléphone 1   | Tel CP                                           | △ Adresse                                                                                                    | CP                                             | Ville               | 2 Nur    | 1 SS          |  |  |
| m<br>ye      | Principale (Cible) David rs Nom DAVID                                                                        | M.<br>Téléphone 1   | Tel CP                                           | A Adresse                                                                                                    | CP                                             | Ville               | 2 Nur    |               |  |  |
| ye           | Principale (Cible) David rs Nom DAVID DAVID DAVID                                                            | M.<br>Téléphone 1   | Tel CP                                           | Adresse                                                                                                    | CP                                             | Ville               | 2 Nur    |               |  |  |
| ye           | Principale (Cible) David Is Nom DAVID DAVID DAVID DAVID                                                      | M.<br>Téléphone 1   |                                                  | △ Adresse                                                                                                    | CP                                             | Ville               | Nurr     | 1 SS          |  |  |
| m<br>m       | Principale (Cible) David Ts Nom DAVID DAVID DAVID DAVID DAVID DAVID                                          | M.                  |                                                  | △ Adresse                                                                                                    | CP                                             | Ville               | Nur      | 1 SS          |  |  |
| ye           | Principale (Cible) Pavid Rs DAVID DAVID DAVID DAVID DAVID DAVID DAVID DAVID                                  | M.<br>Téléphone 1   | Tel CP                                           | Adresse     MAISON DE R6                                                                                                    | CP Ville                                       | Ville               | Nun      | 1 SS          |  |  |
| ye           | Principale (Cible) Pavid Revid David DAVID DAVID DAVID DAVID DAVID DAVID DAVID DAVID DAVID                   | M.<br>Téléphone 1   | Tel CP                                           | Adresse     MAISON DE R     31 RTE ST FO'                                                                                                    | CP<br>Ville<br>ET BERGERAC<br>Y BERGERAC       | Ville               | Nun      | 1 SS          |  |  |
| m<br>m       | Principale (Cible) Pavid Pavid David DAVID DAVID DAVID DAVID DAVID DAVID DAVID DAVID DAVID DAVID DAVID DAVID | M.<br>Téléphone 1   | Tel CP<br>CP<br>24100<br>24100<br>24100<br>24100 | Adresse     Adresse     Adresse     Adresse     Adresse     Adresse     Adresse     If Adresse     If Adresse     If Adresse     If Adresse     Adresse     If Adresse     If Adresse     If Adresse     If Adresse | CP Ville<br>Ville<br>ET BERGERAC<br>Y BERGERAC | Ville               | Nur      | 1 SS          |  |  |

Node Rattachement de client

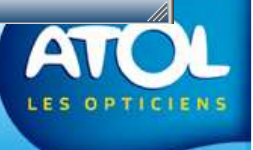

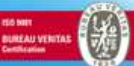

## **GESTION DES FOYERS**

#### Menu Client → Gestion des foyers → Rattachement Client

| Yue vous source       Prof Faine Ford         rattacher.       Prof Faine Ford         Prof Faine Ford       Prof Faine Ford         Prof Faine Ford       Prof Faine Ford                                                                                                    | 1) Sélectio | ) Sélectionnez le client<br>que vous souhaitez |       | Evyers:                                                    |            |            |              |                |             |               |                   |            |                 |
|----------------------------------------------------------------------------------------------------|-------------|------------------------------------------------|-------|------------------------------------------------------------|------------|------------|--------------|----------------|-------------|---------------|-------------------|------------|-----------------|
| 1 Attachiet.         1 Attachiet.                                                                                                    | que vou     |                                                | Ν     | Foyer Fusion Foyer Rattachement Client Emancipation Client |            |            |              |                |             |               |                   |            |                 |
| A) Sélectionnez le nouveau foyer auquel le client sera rattaché.         (a) Enregistrez Imagina (Chaine Marken Marken M                  | าสแ         | acher.                                         |       | Source                                                     |            |            |              |                |             |               |                   |            |                 |
| 1) Sélectionnez le nouveau foyer auquel le client sera rattaché.         3) Enregistrez         (a) Seruez de le le serve de le le serve de le le serve de le le serve de le le serve de le le serve de le le serve de le le serve de le le serve de le le serve de le le serve de le le serve de le le serve de le le serve de le serve de le le serve de le serve de le serve                                            |             |                                                | - N   | Nom balse                                                  | n°SS       |            | Tel          | CP             | Ville       |               |                   |            |                 |
| 2) Sélectionnez le nouveau foyer auquel le client sera rattaché.       Ne de le le le le le le le le le le le le le                                                                                                    |             |                                                |       | Clients                                                    |            |            |              |                |             |               |                   |            |                 |
| 2) Sélectionnez le nouveau foyer auquel le client sera rattaché.       Mne Bulse frace feestauc CATI 47330       CASTILLONNES 10501956       FEERNAC         3) Enregistrez       Image de la sera rattaché.       Tel control to the sera rattaché.       Tel control to the sera rattaché.       Nine Bulse control to the sera rattaché.       Nine Bulse control to the sera rattaché.         3) Enregistrez       Image de la sera rattaché.       Tel control to the sera rattaché.       Nine Bulse control to the sera rattaché.       Nine Bulse control to the sera rattaché.         ASTUCE :: Si vous double-cliquez sur un client de la première grille, son dossier s'ouvre.       Source sera rattaché.       Source sera rattaché.                                                                                                    |             |                                                |       | Foyer                                                      | Civilité   | Nom        | Prénom 🛆     | Adresse        | Code Postal | Ville         | Date de Naissance | Entreprise | Adresse_Complex |
| 2) Sélectionnez le nouveau foyer auquel le client sera rattaché.       M. BASE       M. BASE       Gueda       95 CHBMM DEL 24500       COURS DE PLE 10001951       IIII CHATEA 14733       CASTLLONNES       IIII CHATEA 14733       IIII CHATEA 14733       IIII CHATEA 14733       IIIII CHATEA 14733       IIIII CHATEA 14733       IIIII CHATEA 14733       IIIII CHATEA 14733       IIIII CHATEA 14733       IIIII CHATEA 14733       IIIIII CHATEA 14733       IIIIIIIIIIIIIIIIIIIIIIIIIIIIIIIIIIII                                                                                                    |             |                                                |       | ▶ BALSE                                                    | Mme        | BALSE      | Agnès        | LA BORDE       | 47330       | CASTILLONNES  | 13/09/1936        |            | FERENSAC        |
| 2) Sélectionnez le nouveau foyer auquel le client sera rattaché.         3) Enregistrez         Image: sera rattaché.         Maise: de sera rattaché.         Mine: Baise: de sera rattaché.         Mine: Baise: de sera rattaché.         Mine: Baise: de sera rattaché.         Mine: Baise: de sera rattaché.         Non: de sera rattaché.         Mine: Baise: de sera rattaché.         Mine: Baise: de sera rattaché.         Mine: Bergerac: Cart cart rattaché.         Mine: Bergerac: Cart cart rattaché.         Mine: Bergerac: Cart cart rattaché.         Mine: Bergerac: Cart cart rattaché.         Mine: Bergerac: Cart cart rattaché.                                                                                                    |             |                                                |       | BALSE                                                      | М.         | BALSE      | Alain        | 12 RUE DU TOU  | 24130       | LA FORCE      | 02/05/1951        |            |                 |
| 2) Sélectionnez le nouveau foyer auquel le client sera rattaché.         3) Enregistrez         Image: sera rattaché de la sera rattaché.         Image: sera rattaché.         Image: sera rattaché. <td< td=""><td></td><td></td><td></td><td>BALSE</td><td>М.</td><td>BALSE</td><td>Franc</td><td>FERENSAC CATI</td><td>47330</td><td>CASTILLONNES</td><td>01/01/1931</td><td></td><td></td></td<>                                                                                                    |             |                                                |       | BALSE                                                      | М.         | BALSE      | Franc        | FERENSAC CATI  | 47330       | CASTILLONNES  | 01/01/1931        |            |                 |
| 2) Sélectionnez le nouveau foyer auquel le client sera rattaché.         3) Enregistrez         Balse         Maise         CP         Astruce :         Si vous double-cliquez sur un client de la première grille, son dossier s'ouvre.                                                                                                    |             |                                                |       | BALSE                                                      | Mme        | BALSE      | Gisele       | 95 CHEMIN DE L | 24520       | COURS DE PILE | 10/09/1956        |            |                 |
| 2) Selectioninez ier         nouveau foyer auquel le         client sera rattaché.         Image: Selectioninez ier         3) Enregistrez         Image: Selectioninez ier         Image: Selectioninez ier         Image: Selectioninez ier         Image: Selectioninez ier         Selectioninez ier         Image: Selectioninez ier         Image: Selectioninez ier                                                                                                    | ၁) ငရုံစ    | otionnoz lo                                    |       | BALSE                                                      | M.         | BALSE      | Loic         | 15 RUE CHATEA  | 24100       | BERGERAC      | 04/03/1982        |            |                 |
| nouveau foyer auquel le<br>client sera rattaché.         (1)         (3)         Enregistrez         (1)         (2)         (3)         Enregistrez         (3)         Enregistrez         (1)         (1)         (2)         (2)         (3)         Enregistrez         (2)         (3)         (3)         Enregistrez         (2)         (3)         (3)         Enregistrez         (3)         (3)         (4)         (4)         (5)         (4)         (4)         (4)         (4)         (4)         (4)         (4)         (4)         (4)         (4)         (4)         (4)         (4)         (4)         (4)         (4)         (4)         (4)         (4)         (4)         (4)         (4) <t< td=""><td>Z) Sele</td><td>2) Selectionnez le</td><td></td><td>BALSE</td><td>Mme</td><td>BALSE</td><td>Odette</td><td></td><td></td><td></td><td></td><td></td><td></td></t<>                                                                                                    | Z) Sele     | 2) Selectionnez le                             |       | BALSE                                                      | Mme        | BALSE      | Odette       |                |             |               |                   |            |                 |
| client sera rattaché.         (a) Enregistrez         (b) Enregistrez         (c) Enregistrez         (c) Enreg                                                                                                    | nouveau f   | nouveau foyer auquel le                        |       | 141                                                        |            |            |              |                |             |               | - í               |            | F               |
| 3) Enregistrez       Image: Cible and the cible and the cibl | client se   | ra rattaché                                    |       |                                                            |            |            |              |                |             |               |                   |            |                 |
| 3) Enregistrez       Image: Si vous double-cliquez sur un client de la première grille, son dossier s'ouvre.                                                                                                    |             | client sera rattache.                          |       | Foyer Principale (Cible                                    | e)         |            |              |                |             |               |                   |            |                 |
| 3) Enregistrez       Image: Comparison of the second of the second of the  |             |                                                |       | Nom balse                                                  |            | Tel        | [1]<br>(1    | CP             | Ville       |               |                   |            |                 |
| 3) Enregistrez       Nom       Téléphone1       CP       Adresse       Ville       Téléphone2       Num SS       Nom       Prenom       Cir         Balls       0653800516       24100       15 RUE CHATEA       BERGERAC       Image: Charles of the state of the state of                                                                                                    |             |                                                |       | Foyers                                                     |            |            |              |                |             |               |                   |            |                 |
| 3) Enregistrez       Image: Comparison of the state of the state of t |             |                                                |       | Nom                                                        | Téléphone  | I CP       | Adresse      | Ville          | Téléphone 2 | Num           | SS Non            | Prer       | nom Civ         |
| 3) Enregistrez                                                                                                    |             |                                                |       | ⊕ BALST                                                    |            |            |              |                |             |               |                   |            |                 |
| 3) Enregistrez<br>Astruce : Si vous double-cliquez sur un client de la première grille, son dossier s'ouvre.                                                                                                    |             |                                                | 1 II  | ⊕ BALSE                                                    | 0553580516 | 24100      | 15 RUE CHATE | A BERGERAC     |             |               |                   |            |                 |
| 3) Enregistrez                                                                                                    |             |                                                |       | ⊕ BALSE                                                    | 0553580516 | 24130      | 12 RUE DU TO | U LA FORCE     | 0           |               |                   |            |                 |
| ASTUCE : Si vous double-cliquez sur un client de la première grille, son dossier s'ouvre.                                                                                                    | 3) Enreg    | istroz                                         |       | ⊕ BALSE                                                    | 0553246147 | 24520      | 95 CHEMIN DE | L COURS DE PIL | E           |               |                   |            |                 |
| ASTUCE : Si vous double-cliquez sur un client de la première grille, son dossier s'ouvre.                                                                                                    | J) Liney    |                                                |       | E BALSE                                                    | C 3368740  | 47330      | LA BORDE     | CASTILLONNE    | S           | <b>F</b>      | BALSE             | Agnès      | Mme             |
| ASTUCE : Si vous double-cliquez sur un client de la première grille, son dossier s'ouvre.                                                                                                    |             |                                                |       | + BALSE                                                    | i.         | 47330      | FERENSAC CA  | TI CASTILLONNE | S           |               |                   |            |                 |
| ASTUCE : Si vous double-cliquez sur un client de la première grille, son dossier s'ouvre.                                                                                                    |             |                                                | •     | 11                                                         |            |            | L/           |                |             |               |                   |            |                 |
| ASTUCE : Si vous double-cliquez sur un client de la première grille, son dossier s'ouvre.                                                                                                    |             |                                                |       | 1703-1703                                                  |            |            |              |                |             |               |                   |            |                 |
| ASTUCE : Si vous double-cliquez sur un client de la première grille, son dossier s'ouvre.                                                                                                    |             |                                                |       |                                                            |            |            |              |                |             |               |                   |            | ×               |
| ASTUCE : Si vous double-cliquez sur un client de la première grille, son dossier s'ouvre.                                                                                                    |             |                                                |       |                                                            |            |            |              |                |             |               |                   |            |                 |
| ASTUCE : Si vous double-cliquez sur un client de la première grille, son dossier s'ouvre.                                                                                                    |             |                                                |       |                                                            |            |            |              |                |             | _             |                   |            |                 |
| ASTUCE : Si vous double-cliquez sur un client de la première grille, son dossier s'ouvre.                                                                                                    |             |                                                |       |                                                            |            |            |              |                |             |               |                   |            | //              |
| s'ouvre.                                                                                                    |             | ASTUCE : Si v                                  | ous c | double-clia                                                | uez sur u  | n client d | e la premi   | ère arille     | son dos     | sier 🔽        |                   |            | ETO!            |
| LES OPTICIE                                                                                                    |             |                                                |       |                                                            |            |            |              |                |             |               |                   |            |                 |
| LES OPTICIE                                                                                                    |             |                                                |       |                                                            | s ou       | vie.       |              |                |             |               |                   |            | C O D T LOU     |
|                                                                                                    |             |                                                |       |                                                            |            |            |              |                |             |               |                   | LE         | SOPTICIE        |
|                                                                                                    | A A         |                                                |       |                                                            |            |            |              |                |             |               |                   |            |                 |

### **GESTION DES FOYERS**

Menu Client → Gestion des foyers → Rattachement Client

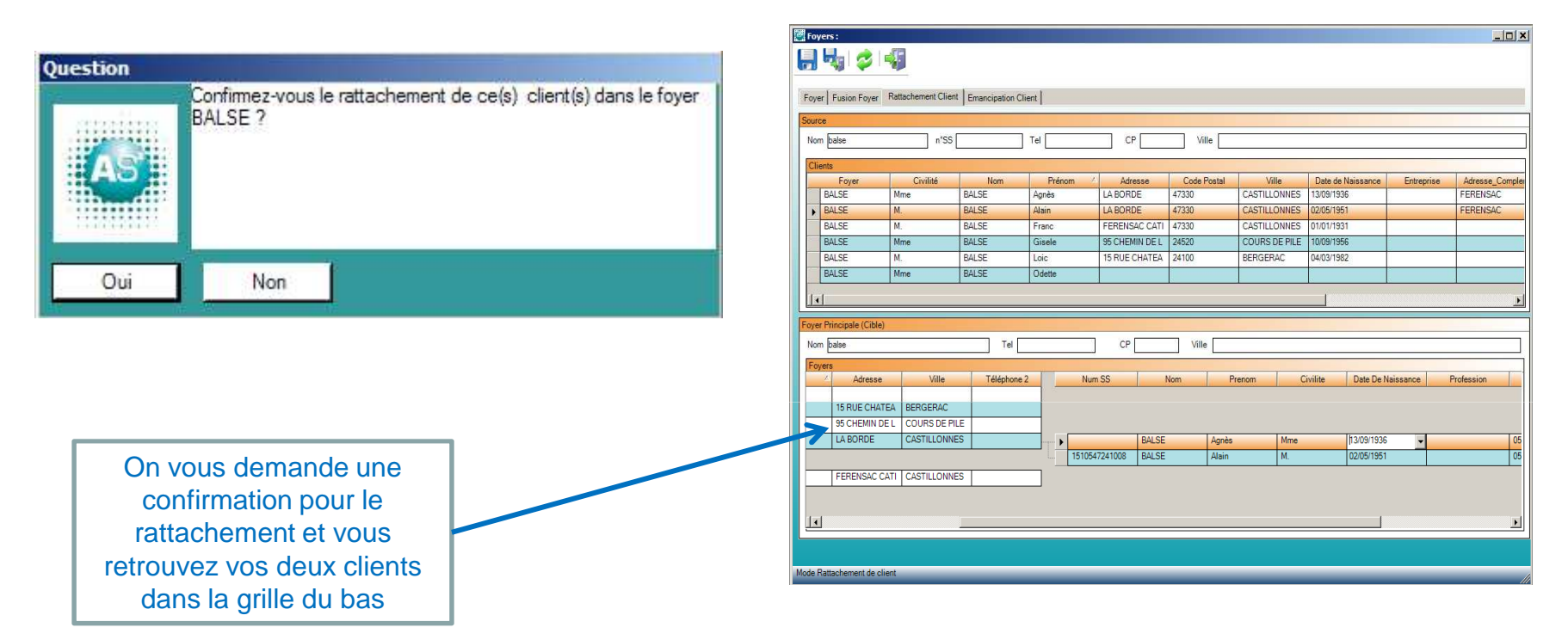

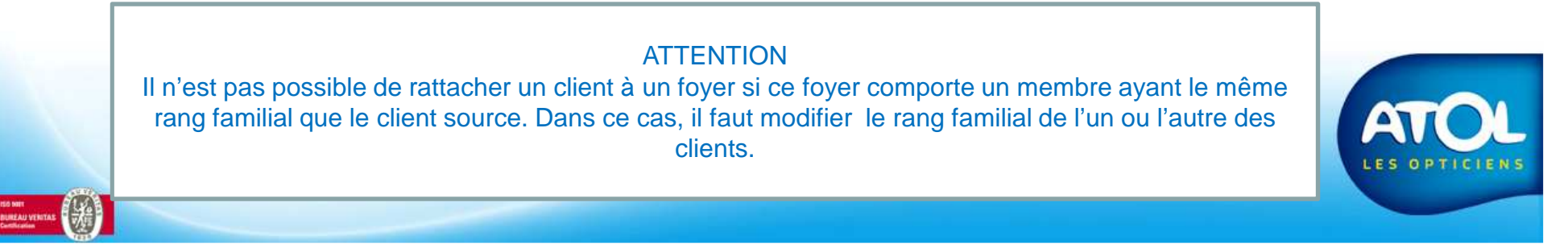